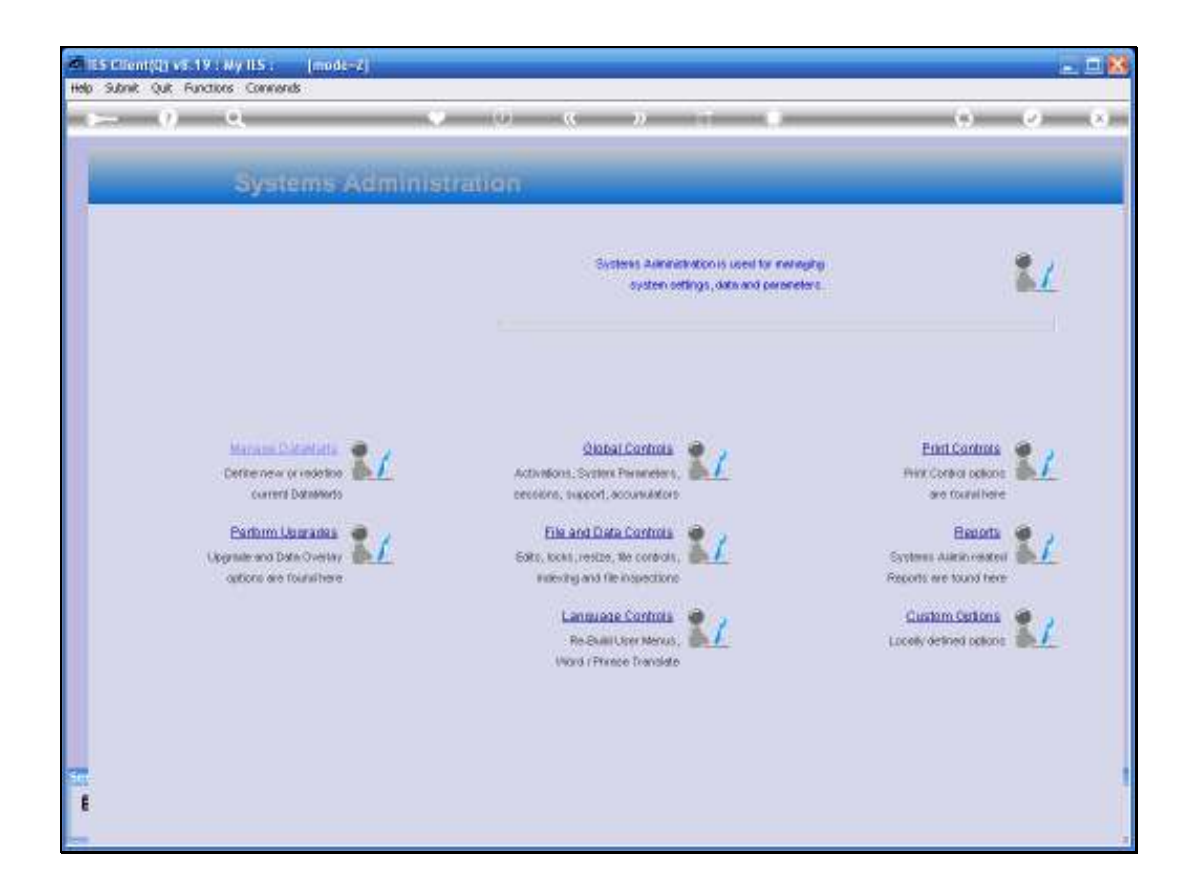

Slide notes: In this tutorial we look at the User Audit Trail Report.

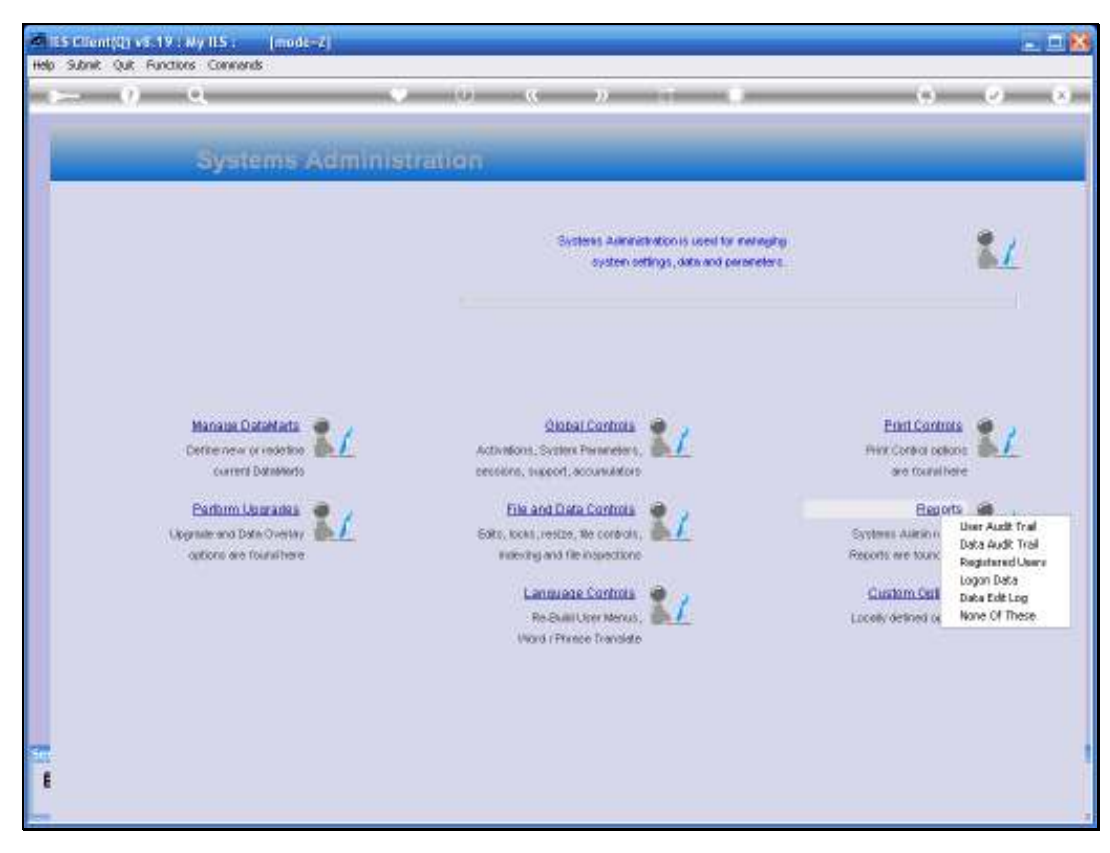

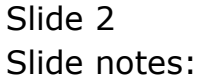

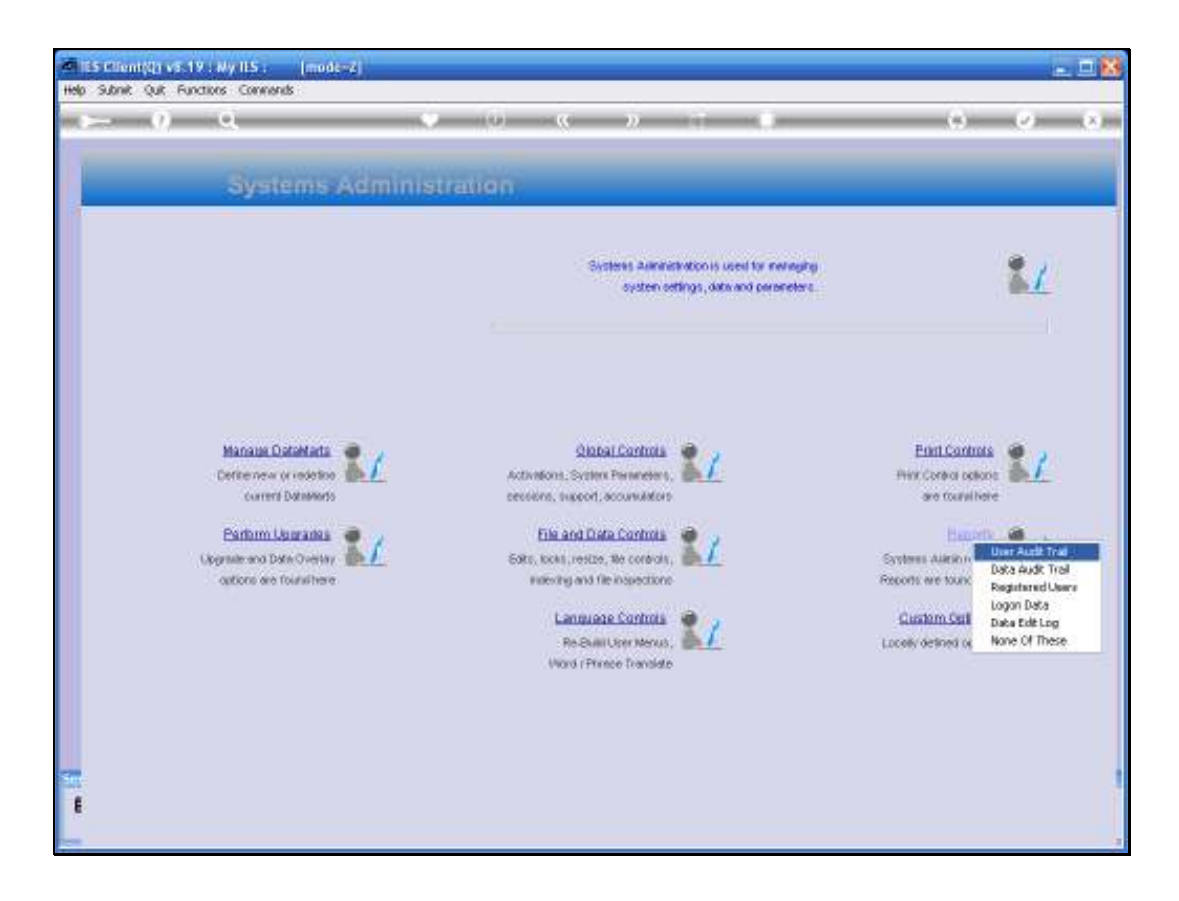

Slide notes: From Systems Administration, we select Reports and then User Audit Trail.

| ES REPORTS AND QU                                                 | ERIES: -                                                                                                    | User Instructions                                                                                                    |                                                                                                    |                                                                                                    |
|-------------------------------------------------------------------|----------------------------------------------------------------------------------------------------|----------------------------------------------------------------------------------------------------|----------------------------------------------------------------------------------------------------|----------------------------------------------------------------------------------------------------|
| CTION TRAIL SELECTION                                             |                                                                                                    | 5; - ADAPT DATA SELECT                                                                                                    | 108 # prompts are present                                                                                                    | 0                                                                                                    |
| THO.05E VERSION                                                   | Versiona                                                                                                    | Selection Tip                                                                                                    | By Choice                                                                                                    | T                                                                                                    |
| yeten version: Action Audit Year)                                 |                                                                                                    | 2 Date From<br>1 Date To                                                                                                    | 11<br>11/06/2000<br>21/06/2009                                                                                                    |                                                                                                    |
| HOOSE SETTINGS                                                    |                                                                                                    | 4 Unit = P<br>5 Account = F                                                                                                    | 11<br>11                                                                                                    |                                                                                                    |
| report                                                            |                                                                                                    | 6 Application = 2                                                                                                    | 11                                                                                                    |                                                                                                    |
| tat taxt file                                                     |                                                                                                    |                                                                                                    |                                                                                                    |                                                                                                    |
| N: Infolab                                                        |                                                                                                    | ueriae fontra i ar font                                                                                                    |                                                                                                    |                                                                                                    |
| HOOSE DATA SELECTOR                                               |                                                                                                    |                                                                                                    |                                                                                                    |                                                                                                    |
| ettrail-2 action theo. MELETY (2)                                 |                                                                                                    | 6: - Record<br>Select                                                                                                    | C OPEN Records only<br>CLOSED Records Only                                                                                                    |                                                                                                    |
| O e MAIL THE RESULTS musty normal<br>Despetch By E-Mail And Drive | 1 🐨                                                                                                    |                                                                                                    | IF BIHER                                                                                                    |                                                                                                    |
| otion Trail Selection                                             |                                                                                                    |                                                                                                    |                                                                                                    |                                                                                                    |
| eport by mail                                                     |                                                                                                    | 7: _ CHOOSE NEXT                                                                                                    |                                                                                                    | Ne                                                                                                    |
|                                                                   | ATION THAIL SELECTION<br>HOOSE VERSION<br>years wereles Action Andit Youl<br>HOOSE SETTINGS<br>report **<br>Tile **<br>HOOSE DATA SELECTOR<br>Test choice<br>contrail 7 action Thail Miller (7)<br>O = Mail The RESULTS Proof for<br>Despends By Eshiel<br>test frail Selection<br>export by bail | ATION TRAD. SELECTION  NOOSE VERSION  Version: Action Andia Tradi  NOOSE SETTINGS  NOOSE DATA SELECTOR  Ted choice  Control - 7 action Than. Martin (7)  O e Mail. The RESULTS Inverse  Control - 7 action Than. Martin (7)  O e Mail. The RESULTS Inverse  Control - 7 action Than. Martin (7)  O e Mail Hell - 7 action Than. Martin (7)  O e Mail - 7 action Than. Martin (7)  O e Mail - 7 action Than. Martin (7)  O e Mail - 7 action Than. Martin (7)  O e Martin (7)  O e Martin (7)  O e | ACTION TRAIL SELECTION     Selection       NOOSE VERSION     Variations       yeters version: Action Rolls Trail     Selection Tap       NOOSE SETTINGS     0 bets To       NOOSE SETTINGS     0 bets To       NOOSE SETTINGS     0 bets To       NOOSE SETTINGS     0 bets To       NOOSE SETTINGS     0 bets To       NOOSE SETTINGS     0 bets To       NOOSE OBTA SELECTOR     0 bets To       NOOSE OBTA SELECTOR     Commitment       Trail Trail Selection     0 bets To       NOOSE OBTA SELECTOR     Commitment       Does Atta SELECTOR     Commitment       Does Atta SELECTOR     Commitment       Despender By Extent     formation       report By Bail     formation       To := CHOOSE MEXT | ACTION TRAID. SELECTION         MODSE VERSION         Versions Action Andia Trail         Versions Action Andia Trail         Versions Action Andia Trail         MODSE SETTINGS         Separate File         Separate File         NOOSE OATA SELECTION         Separate File         Separate File         Separate File         MODSE OATA SELECTON         Separate File         MODSE OATA SELECTON         Constituent         MODSE OATA SELECTON         Constituent         MODSE OATA SELECTON         Constituent         Selection         Selection         Selection         Selection         Selection         MODSE OATA SELECTON         Constituent         Selection         Selection         Selection         Selection         Constituent         Selection         Selection         Selection         Selection         Selection         Selection         Selection         Selection         Selection         Selection |

Slide notes: The Report will list User Activity in the system, for the selected Date Range, User, Datamart, etc.

| -                       |               |                                 |             |          |  |
|-------------------------|---------------|---------------------------------|-------------|----------|--|
| 🖹 01514847479A.TXT      | - Netepad     |                                 |             |          |  |
| File Edit Format View H | elo           |                                 |             |          |  |
| Infolab (Fty) Ltd       |               |                                 |             |          |  |
| 10-11-10 N. WW ADAD     |               |                                 |             |          |  |
| 13:11:13 EL 20M 2005    | page 1        |                                 |             |          |  |
| User Action Audit Tra   | ail           |                                 |             |          |  |
|                         |               |                                 |             |          |  |
| Ucer                    | *Datamart     | *Process                        | Action Date | Time     |  |
| Tonay                   | IIS Business  | Options for Report or Query Br  | 21/06/2009  | 19:11:15 |  |
|                         |               | ecution                         |             |          |  |
| Tonay                   | IIS Duriners  | Action Trail Selection          | 21/06/2009  | 13:11:15 |  |
| Tonay                   | Its Purchase  | SycAdain Wixard                 | 21/06/2009  | 13:10:49 |  |
| romey                   | 185 MILLINGER | uption for seport or query as   | 21/06/2009  | 13:10:18 |  |
| Toney                   | IES Rusiness  | Action Trail Selection          | 21/06/2009  | 13:10:15 |  |
| Tonay                   | IES Duriners  | Define Ledger                   | 21/06/2009  | 19:10:05 |  |
| Tonny                   | IIS Duriners  | GL Ledger Wizard                | 21/06/2009  | 19:10:09 |  |
| Tonacy                  | IES Duriners  | 20130 : STOCH SURPLU            | 21/06/2009  | 13:09:56 |  |
|                         | THE PARTY OF  | 3<br>40400 ACT - 10000000       |             | 10-00-10 |  |
| Tonay                   | 115 Buriness  | 40060 SEL: FATHENT              | 21/06/2009  | 13:09:49 |  |
| Tenang                  | TES Durivard  | LOGAG SGL · REVELOR             | 21/06/2009  | 10-00-04 |  |
| 10-1                    |               | RESOURCE                        |             |          |  |
| Tonay                   | Ili Duriners  | Journal Processing Wizard       | 21/06/2009  | 13:09:30 |  |
| Tonay                   | IES Dusiness  | Syskinin Wixard                 | 21/06/2009  | 13:09:24 |  |
| Tomay                   | IIS Business  | Options for Report or Query Mr. | 21/06/2009  | 13:08:26 |  |
| _                       |               | e cution                        |             |          |  |
| Tonay                   | Its Duriners  | Action Trail Selection          | 21/06/2009  | 13:02:25 |  |
| Tonary                  | THE DUSINGS   | Logid off                       | 21/06/2009  | 13:08:21 |  |
| 10                      | 112 Puttions  | NAL                             | 22,08,2009  | 23.08.03 |  |
| Toney                   | IIS Duriners  | Journal Processing Wixard       | 21/06/2009  | 13:07:59 |  |
| a                       |               |                                 |             |          |  |
|                         |               |                                 |             |          |  |
| 10 secondial listed     |               |                                 |             |          |  |
| To record(s) tracad     |               |                                 |             |          |  |
|                         |               |                                 |             |          |  |
|                         |               |                                 |             |          |  |
|                         |               |                                 |             |          |  |
|                         |               |                                 |             |          |  |
|                         |               |                                 |             |          |  |
|                         |               |                                 |             |          |  |
|                         |               |                                 |             |          |  |
|                         |               |                                 |             |          |  |
|                         |               |                                 |             |          |  |
|                         |               |                                 |             |          |  |
|                         |               |                                 |             |          |  |
|                         |               |                                 |             |          |  |
|                         |               |                                 |             |          |  |

Slide notes: In this example we can see activity for User Tommy, showing the date and time for each Task or Menu activity this User performed.

| D Q1514847479A.TXT - Nate  | pad          |                                           |             |          |
|----------------------------|--------------|-------------------------------------------|-------------|----------|
| File Edit Format View Help |              |                                           |             |          |
| Infolab (Fty) Ltd          |              |                                           |             |          |
| 13:11:19 21 JUN 2009 page  | 1            |                                           |             |          |
| Uner Action Andit Trail    |              |                                           |             |          |
| User                       | *D at an act | *Process                                  | Action Date | Time     |
| Tomay                      | 115 Business | Options for Report or Query Br<br>ecution | 21/06/2009  | 19:11:15 |
| Tomay                      | IIS Business | Action Trail Selection                    | 21/06/2009  | 19:11:15 |
| Tonacy                     | IES Rusiness | Syskinin Wizard                           | 21/06/2009  | 13:10:49 |
| Tonay                      | 115 Buriners | Options for Report or Query Br<br>ecution | 21/06/2009  | 13:10:15 |
| Tonacy                     | IES Rusiness | Action Trail Selection                    | 21/06/2009  | 19:10:15 |
| Tonay                      | IES Business | Define Ledger                             | 21/06/2009  | 19:10:05 |
| Tomay                      | INS Business | GL Ledger Wigard                          | 21/06/2009  | 13:10:03 |
| Tommy                      | 115 Business | 20120: STOCH SUMPLU<br>S                  | 21/06/2009  | 13:09:56 |
| Tonary                     | IIS Furiners | 40060 SEL: PAYNENT                        | 21/06/2009  | 13:09:49 |
| Tonny                      | IIS Duriners | 30010 951: CHARGES                        | 21/06/2009  | 13:09:41 |
| Tonny                      | 115 Buriners | 10040 SGL: FWYSICAL AND<br>RESOURCE       | 21/06/2009  | 13:09:24 |
| Tonary                     | IIS Business | Journal Frocessing Wizard                 | 21/06/2009  | 13:09:30 |
| Tonny                      | IES Eusiness | Syskdmin Wizard                           | 21/06/2009  | 13:09:24 |
| Tomay                      | IIS Puriners | Options for Report or Query Br<br>ecution | 21/06/2009  | 13:08:26 |
| Tomay                      | INS Business | Action Trail Selection                    | 21/06/2009  | 13:09:25 |
| Tomay                      | INS Business | Syskinin Wizard                           | 21/06/2009  | 13:09:21 |
| Tomay                      | 115 Business | 10010 SGL: STANDARD JOU<br>NEAL           | 21/06/2009  | 13:00:03 |
| Tomay                      | 115 Business | Journal Frocessing Wixard                 | 21/06/2009  | 13:07:59 |
|                            |              |                                           |             |          |
| 19 xecord(s) listed        |              |                                           |             |          |
|                            |              |                                           |             |          |
|                            |              |                                           |             |          |
|                            |              |                                           |             |          |
|                            |              |                                           |             |          |
|                            |              |                                           |             |          |
|                            |              |                                           |             |          |
|                            |              |                                           |             |          |
|                            |              |                                           |             |          |

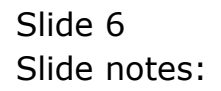

| He Subat Of Bro                                                                                             | : Ny ILS : [mode=Z]<br>tions Commands                                                                                                    |                                                                                                    |                                                                              | 🛛 |
|----------------------------------------------------------------------------------------------------|----------------------------------------------------------------------------------------------------|----------------------------------------------------------------------------------------------------|------------------------------------------------------------------------------|---|
| 1 Main 2 Dat                                                                                                | eVertz 3 Date Gueries 4 Profiles                                                                                                    | 0 « » II I                                                                                                    | 00                                                                           | 8 |
|                                                                                                    | User Master Record                                                                                                    | ł                                                                                                    | Update<br>Business Profiles                                                  |   |
| User Nar<br>User Nar<br>Address A<br>Pesswor<br>Roll Pesswor (Der<br>Last Pesswor (Der<br>Last Pesswor (Der | tol<br>tol<br>Tolay<br>PASSWORD CONTROL<br>Stelu"<br>0<br>02/05/2009<br>Tomy                                                                         | SE<br>E-Mail Aukireos<br>Tineosit<br>Language Pref<br>User Orosp<br>Muti Sessione<br>Rep-Mhse Lin                                                   | TTINGS<br>trendinfolab.co<br>1200<br>5: English •<br>150                     |   |
| See<br>E                                                                                                    | PRIVILEGES and STATUSES Force Password Change Force Password Trail Sugended Fron Logon Front Cody, Not A Real User May Override Olobei Poll Setting? | Super User<br>Developer User<br>Systems Authinistrator<br>Adverter Authinistrator<br>Company Number 690<br>Adverter Authinistrator<br>Telephone 083 | SK DESK STATUS<br>uk executive v<br>IMPANY INDICATORS<br>24<br>2<br>36923140 |   |

Slide notes: It is important to note that this activity is only monitored and available for reporting if the User is currently checked for 'User Audit Trail' tracking, on the User Master Record..

| Mala II  | 5 Client(Q) v8.19 :<br>Shot Oct Frontin | Ny ILS : [mode=Z]                 |                           |                 |                     | 🛛             |
|----------|-----------------------------------------|-----------------------------------|---------------------------|-----------------|---------------------|---------------|
| - C      | ()                                      | Q •                               | 0 <b>« »</b> it           |                 | 0                   | Ø 8           |
|          | 1 Main 2 DataM                          | artz 1 Data Gueries 4 Proties     | _                         |                 | _                   |               |
| _        |                                         |                                   |                           |                 | Us<br>Business Pro  | date<br>diles |
|          |                                         |                                   |                           |                 | SETTINGS            |               |
|          |                                         | LON                               |                           |                 | and a find a lab an |               |
|          | User None                               | Towney                            |                           | E-Mail Autoreoo | 1200                |               |
|          |                                         | . const                           |                           | Timeout         | WE: English         | 1             |
|          |                                         | PASSWORD CONTROL                  |                           | Liser Oroup     | and, anytan         | -             |
|          |                                         | THOME CONTROL                     |                           | Multi Sessions  | 7                   |               |
|          | Presword                                | SletµT                            |                           | Rep Whee Lin    | 150                 |               |
|          | Roll Pessw (Deys)                       | 0                                 |                           |                 |                     |               |
|          | Last Passw Date                         | 02/05/2009                        |                           |                 |                     |               |
|          | Lest Pessw done by                      | Tormy                             |                           |                 |                     |               |
|          |                                         | PRIVILEGES and STATUSES           |                           |                 | TASK DESK STATUS    | -             |
|          |                                         | Force Password Change             | Super User                |                 |                     |               |
|          |                                         | Enable User Audit Trail           | Ceveloper User            |                 | COMPANY INDICATORS  |               |
|          |                                         | Suspended From Logon              | Systems Administrator     |                 |                     |               |
|          |                                         | Profile Only, Not A Reel User     | Alerter Administrator Cor | spany Number    | 690.4               |               |
|          |                                         | May Overvide Globel Poll Setting? | Crin Administrator        | Department      | 710                 |               |
|          |                                         |                                   |                           | Telephone       | 0836923140          |               |
| Ser      |                                         |                                   |                           |                 |                     |               |
| E        |                                         |                                   |                           |                 |                     |               |
|          |                                         |                                   |                           |                 |                     |               |
| <u> </u> |                                         |                                   |                           |                 |                     |               |

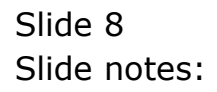

| Increments       2 Marce         Increments       2 Marce         Increments       2 Marce         Increments       2 Marce         Increments       2 Marce         Increments       2 Marce         Increments       2 Marce         Increments       2 Marce         Increments       2 Marce         MAIL SETTINGS       CONTROLS         More the System schemid deal with<br>Users many have even Settings       2 Marce Tres Augusto<br>2 Marce Tres Augusto<br>2 Marce Tres Tres Augusto<br>2 Marce Tres Tres Augusto<br>2 Marce Tres Tres Tres Augusto<br>2 Marce Tres Tres Augusto<br>2 Marce Tres Tres Tres Augusto<br>2 Marce Tres Tres Tres Tres Augusto<br>2 Marce Tres Tres Tres Tres Tres Tres Tres Tre                                                                                                    | ES Client(Q) v8.19 : Ny IES : [mode-Z] |                      |                                |          | X   |
|----------------------------------------------------------------------------------------------------|----------------------------------------|----------------------|--------------------------------|----------|-----|
| 1 Control       2 Marc         Bance       Bance         MAIL SETTINGS       SYSTEM SETTINGS         Moscoge Requests       Control S       SYSTEM SETTINGS         Moscoge Requests       Control S       SYSTEM SETTINGS         Moscoge Requests       Control S       SYSTEM SETTINGS         Moscoge Requests       Control S       SYSTEM SETTINGS         Moscoge Requests       Control S       SYSTEM SETTINGS         Moscoge Requests       Control S       SYSTEM SETTINGS         Moscoge Requests       Control S       System Stroll Conf.       Stroll Conf.         Moscoge Requests       Control S       System Stroll Conf.       Stroll Conf.         Moscoge Requests       Control S       Control S       Stroll Conf.       Stroll Conf.         Moscoge Requests       Control S       Control S       Stroll Conf.       Stroll Conf.       Stroll Conf.         Moscoge Requests       Conter Stroll Conf.       Disc.       Disc.       Stroll Conf.       Stroll Conf.       Stroll Conf.         Moscoge Requests       Control Stroll Conf.       Control Stroll Conf.       Disc.       Disc.       Stroll Conf.       Disc.         Moscoge Protes S-Roll Conf.       Control Stroll Conf.       Disc.       Disc.                                                                                                    |                                        | • Ø « » it           |                                |          | 0 x |
| Main Subsection Description of the system should deal with Users may have swond strating to the system should deal with Users may have swond strating to the System should deal with Users may have swond strating to the System Strating to the System Strating to the Sys                                                                                                    | 1 Controls 2 Mare                      |                      |                                |          |     |
| MAL SETTINGS     CONTROLS     SYSTEM SETTINGS       More than the System should deal with<br>the Mark 1. Ordeauth Settings only.<br>Une may have won Settings     Image: Setting Settings only.<br>Image: Setting Setting Seting Setting Setting Setting Setting Setting Seting Setti                                                                                                    | MAIN                                   | SYSTEM PARAMETERS    |                                | Save     |     |
| How the System should deal with<br>User Mail : . (Default Settings only.<br>Users may have even Settings)       I Addo Trei Enble       Optimus Sent Long to       1000         Wy Message Rousd       I State E - Enall I       I State E - Enall I       I State E - Enall I       I State E - Enall I         New User Institution ID Packer E - Enall IV<br>No Day Message Prefer E - Enall IV<br>No Day Message Prefer E - Enall IV<br>No Day Message Pr                                                                                                    | MAIL SETTINGS                          | CONTROLS             | SYSTEM SETT                    | INGS     |     |
| User Mail : (Default Settings only.<br>Users may have swin Settings)                                                                                                    | How the System should deal with        | Action Trail Enable  | Optimum Send Length            | 10000    |     |
| Users may have even Settingpi V Ado Coort<br>W Ado Serens Et (Orr Off<br>W Message Royuests Fertil V<br>New User Thek inny O Prefer E-Itall V<br>New System Thek inny O Prefer E-Itall V<br>Ny Dary Message Prefer E-Itall V<br>Ny Alerter Message Prefer E-Itall V<br>Ny Alerter Message Prefer E-Itall V<br>Ny Alerter Message Prefer E-Itall V<br>My Oencred Message Prefer E-Itall V<br>My Oencred Message Pr | User Mail :- (Default Settings only,   | Enable File Auditing | Dete Standard                  | eur      |     |
| We Message Roussta     Texter E-Inal     PRIMARY LANGUAGE:     Refrech Mervini     10       Mew User Thek Inny O     Prefere E-Inal     PRIMARY LANGUAGE:     Refrech Mervini     10       Mew User Message     Prefere E-Inal     PRIMARY LANGUAGE:     Commo Delay     10       My Davy Message     Prefere E-Inal     PRIMARY LANGUAGE:     Commo Delay     10       My Abrit Message     Prefere E-Inal     PRIMARY LANGUAGE:     Commo Delay     10       My Abrit Message     Prefere E-Inal     Prefere E-Inal     Days Notice of Lio     1       My Purch Message     Prefere E-Inal     Days Notice of Lio     1     0.10       My Owned Message     Prefere E-Inal     Days Notice of Lio     1     0.10       Book All E-Meil Requests     Nature Steep     0.10     1     0.10                                                                                                    | Users may have own Settings)           | Auto Logott          | Inplementation                 | vin      |     |
| In Mossage Products     Prefere E-flail     PRIMARY LANGUAGE:     Mossage       New System Tinek inny O     Prefere E-flail     PRIMARY LANGUAGE:     Negs AutOby 10       Ny Diary Message     Prefere E-flail     EME: Triglish     Log Off Interval     10       Ny Alerde Message     Prefere E-flail     EME: Triglish     Days Metice of Lie     1       My Purch Message     Prefere E-flail     Days Metice of Lie     1       My One of Message     Prefere E-flail     Days Metice of Lie     1       My One of Message     Prefere E-flail     Days Metice of Lie     1       My One of Message     Prefere E-flail     Days Metice of Lie     1       My One of Message     Prefere E-flail     Days Metice of Lie     1       My One of Message     Prefere E-flail     Days Metice of Lie     1       My One of Message     Prefere E-flail     Days Metice of Lie     1       My One of Message     Prefere E-flail     Days Metice of Lie     1       My One of Message     Prefere E-flail     Negs AutOby Or     0     10                                                                                                    | Maharana Barrata Dantara K. Hat 1      |                      | Edi / Off                      | 120      |     |
| Normality of the source of the source of                                                                                                    | New lise Test into 0 Prefer E-Rail     | PRIMARY LANGUAGE: .  | Keens dual Davin               | 10       |     |
| Wy Dary Messegee     Prefer E-Hall v     END: English v     Log Offinterval     120       Wy Aarder Messegee     Prefer E-Hall v     Days Notice of Lio     1       Wy Oenevel Messegee     Prefer E-Hall v     Days Notice of Lio     1       Book AI E-Mail Requests     Auto Steep     0.10                                                                                                    | New System Task in my Q Prefer E-Mail  | *                    | Coning Delay                   | 10       |     |
| My Alerier Mossegee     Prefer E-Hail *       My Purch Mossegee     prefer E-Hail *       My Owned Mossegee     Prefer E-Hail *       Book Al E-Mail Requests     0.10                                                                                                    | My Diary Messages Prefer E-Hail        | • ENG: English •     | Log Off Interval               | 120      |     |
| My Punch Messegee       prefer e-mail *         My Owner of Messegee       Prefer E-Rail *         Block All E-Meil Requests       0.10         FAST DRIVE       NAVIGATOR THEMES         Drive       C_A         Focus Color       01 - 11ght gray         Bester E-Rail       Defend Color For         Cutter Hew       *                                                                                                    | Wy Alerier Messages Prefer E-Hail      | *                    |                                |          |     |
| Wy General Message     Prefer E-Rail •     Auto Steep     0.10       Block All E-Mail Requests     NAVIGATOR THEMES       Drive     C_A     Focus Color     01 - 11ght grey       Drive     C_A     Focus Color     01 - 11ght grey       E     Default Delso Fort     Countier: New                                                                                                    | My Purch Messages prefer e-mail        | -                    | Days Notice of Lic             | 1        |     |
| FAST DRIVE NAVIGATOR THEMES                                                                                                    | My General Messages Prefer E-Mail      | •                    | Auto Sleep                     | 0.10     |     |
| Drive C,A Focus Color 01 - 21ght gray •<br>Set<br>Defaul Deta Fort Courier New •                                                                                                    | FAST DRIVE                             | ents                 | NAVIGATOR T                    | HEMES    |     |
| Set Default.Ondo Ford Courter New .                                                                                                    | Drive C, A                             |                      | Focus Color 01 - 1igh          | t grey 💌 |     |
|                                                                                                    | se<br>t                                |                      | Default Della Font Constinue N | ior 💌    |     |

Slide notes: And also on the Main System Parameters, the global switch for 'Action Trail Enable' must be checked. We use this switch to enable or disable tracking for Users, on demand.

| ES Client(Q) v8.19 : Ny ILS : [mode=Z]<br>Heb Subnit Out Functions Commands                                                                                                    |                                                                                                    |                                                                                                    |                                                                    |
|----------------------------------------------------------------------------------------------------|----------------------------------------------------------------------------------------------------|----------------------------------------------------------------------------------------------------|--------------------------------------------------------------------|
| Controls 2 Mare                                                                                                    | <b>v () « » (</b> )                                                                                                    |                                                                                                    | (;) ( <b>(</b> ) (X                                                |
| MAIN SYS                                                                                                    | TEM PARAMETERS                                                                                                    |                                                                                                    | Eave                                                               |
| MAIL SETTINGS                                                                                                    | CONTROLS                                                                                                    | SYSTEM SETTI                                                                                                    | NGS                                                                |
| How the System should deal with<br>User Mail :- (Default Settings only,<br>Users may have own Settings)<br>My Message Requests<br>New User Tesh Inny O<br>Refer E-Hail V<br>My Dary Message<br>My Alerter Message<br>Ny Alerter Message<br>Ny Convol Message<br>Refer E - Hail V | Aution Trail Enable     Aution Trail Enable     Auto Logott     Use Timeout For Screens  PRIMARY LANGUAGE: -  ENC: English | Optimum Send Length<br>Dele Standard<br>Implementation<br>Exit / Off<br>Retriesh Interval<br>Keep AutoPays<br>Commo Deley<br>Log Off Interval<br>Days Natice of Lio<br>Auto Steep | 10000<br>euc<br>win<br>off<br>120<br>10<br>10<br>120<br>10<br>0.10 |
| FAST DRIVE<br>Drive CJA                                                                                                    |                                                                                                    | RAVIGATOR TO<br>Focus Color 01 - 11gh<br>Default Data Ford Courtier W                                                                                                    | tEMES<br>t grey v<br>ev v                                          |

Slide 10 Slide notes: